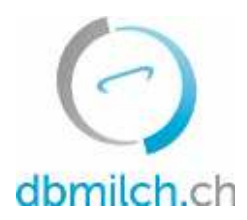

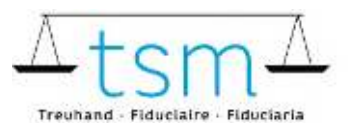

T +41 58 101 80 00 infe@dbmilch.ch - dbmilch.ch

# Anleitung zur Onlineerfassung der Milchverwertungsdaten TSM1 für Milchverwerter

Über **dbmilch.ch** können die Milchproduktionsdaten (MPD1-Formular), die Milchverwertungsdaten (TSM1-Formular) sowie die Segmentierungsdaten (BOM1-Formular) elektronisch erfasst werden.

- **Erstmilchkäufer** (Milcheinkauf direkt von Milchlieferanten) oder Direktvermarkter die zusätzlich zu ihrer eigenen Milch noch Milch von anderen Milchlieferanten verarbeiten, wird empfohlen mit Erfassen der einzelbetrieblichen Milchmengen (MPD1) zu beginnen. Siehe entsprechendes Merkblatt "Erfassung MPD1" unter <u>dbmilch.ch/Milchproduktion/MPD1</u>.
- **Zweitmilchkäufer** (Milch wird von einem Erstmilchkäufer zugekauft) können direkt mit dem Erfassen der Milchverarbeitungsdaten (TSM1) beginnen.
- Die Formularvorlagen sind betriebsspezifisch auf dem System hinterlegt. Wenn Sie für die Datenerfassung auf den Online-Formularen Anpassungen benötigen, beispielsweise auf dem TSM1 eine neue Käsesorte, oder auf dem BOM1 einen neuen Milchabnehmer haben, müssen Sie diese der TSM vorgängig mitteilen, damit diese Anpassungen freigegeben werden können.
- Siehe Merkblatt zur Erfassung der Segmentierungsangaben BOM1 unter <u>dbmilch.ch/Milchverwertung/BOM1</u>.

Folgend wird Ihnen erklärt, wie Sie die TSM1-Daten erfassen können:

- 1. Wählen Sie das Register "Milchverwertung" an
- 2. Klicken Sie auf "Gesuche" an

| HOLIE  | NU CURRORUM       | MI CUMERNIERTING | DOPUMENTE          |
|--------|-------------------|------------------|--------------------|
| HOME   | MILCHPRODUCTION   | MILCHVERWERTUNG  | DOKUMENTE          |
| Milchy | verwertung (TSM1) |                  | Segmentierung (BOM |

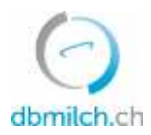

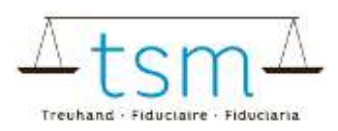

3. "Gesuchs-ID", "Status" oder "Erfassungsperiode" wählen

## 4. auf "Suchen" klicken

| Michverwerter | 3. Gesuch     |    |
|---------------|---------------|----|
| MBH ID        | Gesuchs ID    |    |
|               | Andere Stotus |    |
|               | Periode       |    |
|               | Perinde       |    |
|               |               | An |

### Nun erscheint die Gesuchsmaske

5. Wählen Sie das zu erfassende Gesuch Klicken Sie auf die Verlinkung in Blau

|    | Suche Neue Suche |        |             |                       |              |              |            |
|----|------------------|--------|-------------|-----------------------|--------------|--------------|------------|
| 5. |                  | MBH-ID | Name/Firma  | Vorname/Zusatz        | Status       | Periodizität | Von        |
|    | ₽                | 27210  | Muster Hans | c/o TSM Treuhand GmbH | Neu erstellt | Monatlich    | 01.01.2022 |

## Nun erscheint das Erfassungsformular (TSM1)

### 6. Sie können nun die Datenerfassung vornehmen

| 53 Frage | -   |                        |                            |               |               |
|----------|-----|------------------------|----------------------------|---------------|---------------|
| 10/10    | /1  | Milch                  |                            | Label 6.      | Eingong in kg |
| 0        | 101 | Anfangsvorrat          | Milch (ohne Silofutterung) | Konventionell |               |
| 1        | 101 | direkt von Produzenten | Milch (ohne Silofutterung) | Konventional  | 100/000       |

Bitte beachten Sie, dass Sie die TAB-Taste benutzen müssen, um zum nächsten Eingabefeld zu gelangen. Dabei wird der eingegebene Wert zugleich gespeichert. Pflichtfelder, wie "Fettgehalt %", muss zwingend ein Wert eingetragen werden.

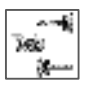

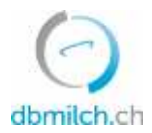

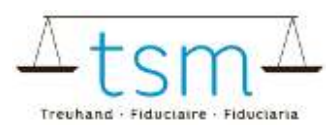

7. Die Datenerfassung «direkt von Produzenten» wird mit dem Total der einzelbetrieblichen Milchmengenmeldung (MPD1) abgeglichen, allfällige Differenzen werden eingeblendet:

| $\mathbb{Q}^3$ | 101       | Zukeuf                    | Milch (ohne Silofutterung)    | Konventionell | 100/000 |
|----------------|-----------|---------------------------|-------------------------------|---------------|---------|
| 7.             | 101       | Zukaut                    | Milch Johne Silofütterung)    | Wiesenmilch   |         |
| Total          | MPD1 K    | ah                        |                               |               |         |
| Diffen         | eriz (MPC | 01 - Tatal TSM1 "Direkt w | am Produzenten")              |               |         |
| 10/18          | /1        | Ziegenmilch / Schafmil    | ch                            | Label Eingar  | g in kg |
|                | 1.00      | (ac)a (1)                 | CHARLES MARKED - MARKED - 101 | 1940 - 10 - 4 |         |

#### Die Verarbeitungsdaten können auch elektronisch importiert werden.

8. Dafür können sie unter «Download» die Mustervorlage unter XLSX Export/Import herunterladen. Ihre Milchverwertungsdaten in der Exceldatei hinterlegen und unter «Download»/«XLSX Export/Import» importieren.

| N         | 8                  | L.                   |             |                    |
|-----------|--------------------|----------------------|-------------|--------------------|
| Abbrechen | Zulagen Rechnung 💙 | Download Y           | Protokoll × | Weiter zur Prüfung |
|           |                    |                      |             |                    |
|           | (                  | Download - Prot      |             |                    |
|           |                    | XLSX Export / Import |             |                    |
|           |                    | Drucken              |             |                    |

9. Nachdem die Verarbeitungsdaten erfasst sind, «Weiter zur Prüfung» wählen.

| 0         |                    | Upload file                      |         |
|-----------|--------------------|----------------------------------|---------|
|           | 2                  | 9.                               |         |
| Abbrechen | Zulagen Rechnung 👻 | Download 👻 Protokoll 👻 Weiter zu | Prüfung |

10. Das System plausibilisiert nun die erfassten Verarbeitungsdaten

Grüne Hinweise: Die Erfassung wurde korrekt plausibilisiert Gelbe Hinweise: lediglich Hinweise Rote Hinweise: Fehler, korrigieren Sie Ihre Werte

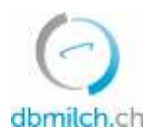

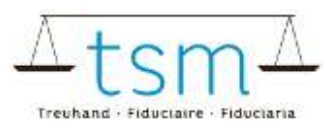

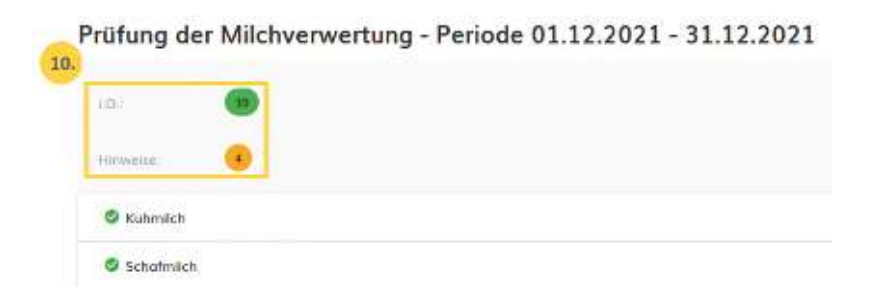

11. Mit «Zurück» erscheint die Erfassungsmaske. Die Daten können überprüft und eventuell neu erfasst werden.

| 8 | Milche | rweiss | Bilar | nz Dauermi  | Ichware | n, Gesa  | mtbilan | z: Kein | e Abwe  | eichung  |
|---|--------|--------|-------|-------------|---------|----------|---------|---------|---------|----------|
| 0 | Milche | iweiss | Bilar | nz Milchpro | teinpro | dukt, Ge | samtbil | anz: Ke | eine Ab | oweichur |
|   |        |        |       |             |         |          |         |         |         |          |
|   |        | _      |       |             |         |          |         |         |         |          |
|   |        |        | 12.   |             |         |          |         |         |         |          |

12. Wählen Sie «Vorwärts», um auf die nächste Maske zu gelangen oder bei zulagenrelevanten Gesuche zum PDF für die provisorische Abrechnung

| Confederation areas<br>Confederation areas<br>Confederation areas<br>Confederations                                | Kaliger<br>Woman<br>Receilte                                  | elasoches Depart<br>Mill, Millarg und F<br>annel Millar (darts<br>melos Der suche B | chard for<br>5 Selfering Kold<br>Charl D. W<br>Challer and The | ue Re        |
|----------------------------------------------------------------------------------------------------|---------------------------------------------------------------|-------------------------------------------------------------------------------------|----------------------------------------------------------------|--------------|
| A. Post<br>Migate Stave<br>Sets of Asses Mig<br>2002 Sizes 6                                                       | pro                                                           | viso                                                                                | riscl                                                          | h            |
|                                                                                                    |                                                               | n, 21682833<br>olija<br>ustvarga 60.<br>ustvarga 60.                                | 942564<br>21/34<br>190749                                      | MBN .        |
| Abrechnung über Zulegen für die Milchan                                                                            | electritrong                                                  |                                                                                     |                                                                |              |
| Securitoperade com 81.10.2021 - 31.12.2021                                                                         |                                                               |                                                                                     |                                                                |              |
| Linewaget auf 441 18 ood 18 des Lakoberhald affegeen<br>25. Juni 2008 edemen ihnemdet admessenen Firme 5<br>werden | bes om 24 April 1988 auf de 6<br>Inde arvetine Gesuzsperioter | toroweterzieg<br>wichligende Zie                                                    | kenadiwig w<br>gan acagandi                                    | 600<br>6.02  |
| R second reat                                                                                                    | York Product Code                                             | Mongo Ag                                                                            | Anisada Chill                                                  | 2 mg the     |
| 4208107 Ealoge for starphist Following<br>1917 Mich artist Endlanding<br>1917 Mich artist Endlanding               | 217 2010101<br>216 2010101                                    | 1.00                                                                                | 8 00000<br>6 00000                                             | 9.0<br>10 00 |

13. Sind die Daten korrekt erfasst, bestätigen Sie «Warnung ignorieren»

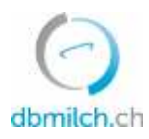

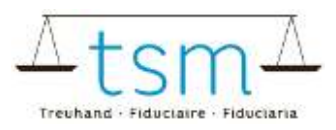

| murig 👍 💋                    | Warnung Ignoniston                             |
|------------------------------|------------------------------------------------|
| - /                          |                                                |
| Bitte Schler beheben oder    | ggf. quittieren                                |
| JF                           |                                                |
| e Hinweise wurden überprüft, | die Verarbeitungsdaten wurden korrekt erfasst. |
|                              |                                                |
|                              |                                                |
|                              |                                                |
|                              |                                                |

14. Bei Hinweisen (gelb) muss eine Begründung für die Abweichung als Bemerkung erfasst werden. Rote Fehler müssen zwingend überarbeitet werden.

- 15. Schliessen Sie unter dem Button «Abschliessen» den Vorgang ab
- 16. Für eine kurze Zeit erscheint die Meldung «gespeichert»:

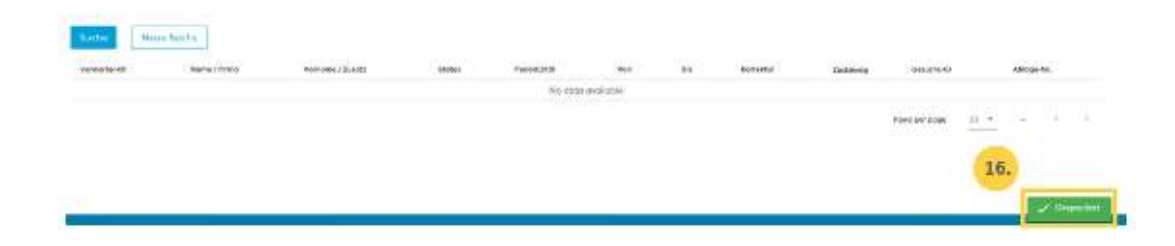

Die unterschiedlichen im System angezeigten Status der Milchmengen werden in untenstehender Tabelle weiter erklärt:

| Status               | Erklärung                                                                          |
|----------------------|------------------------------------------------------------------------------------|
| Neu erstellt         | das Gesuch ist unbearbeitet                                                        |
| In Bearbeitung       | Sie erfassen das TSM1-Formular                                                     |
| In Prüfung Verwerter | erscheint, sobald Sie weiter zur Plausibilisierung, Abrechnung und Abschluss gehen |
| In Prüfung TSM       | nach dem abschliessen des Gesuchs                                                  |
| Abgeschlossen        | Mengen wurden zur Auszahlung an das BLW übermittelt                                |